## Java7 更新手順

1、スタートボタンーコントロールパネルより「Java」を選択して下さい。

| <b>[</b> ]                              | すべての | コントロール パネル項目        |                             |                   | _ 🗆 🗵    |
|-----------------------------------------|------|---------------------|-----------------------------|-------------------|----------|
| 💮 🕞 👎 - コントロール パネル - すべてのコントロール パネル項目 - |      |                     | ▼ 🔯 コントロール パネルの検索           | 2                 |          |
|                                         | I)Ľ1 | ーターの設定を調整します        |                             | 表示方法: 大きいアイコン 🗸   | ;        |
|                                         |      |                     |                             |                   | <b>_</b> |
|                                         | £    | Flash Player        | Intel(R) Graphics and Media | Java              |          |
| 1                                       |      | RemoteApp とデスクトップ接続 | SAP GUI Configuration       | Windows CardSpace |          |

2、Javaコントロール・パネルの「更新」タブを選択後、「今すぐ更新」をクリックして下さい。

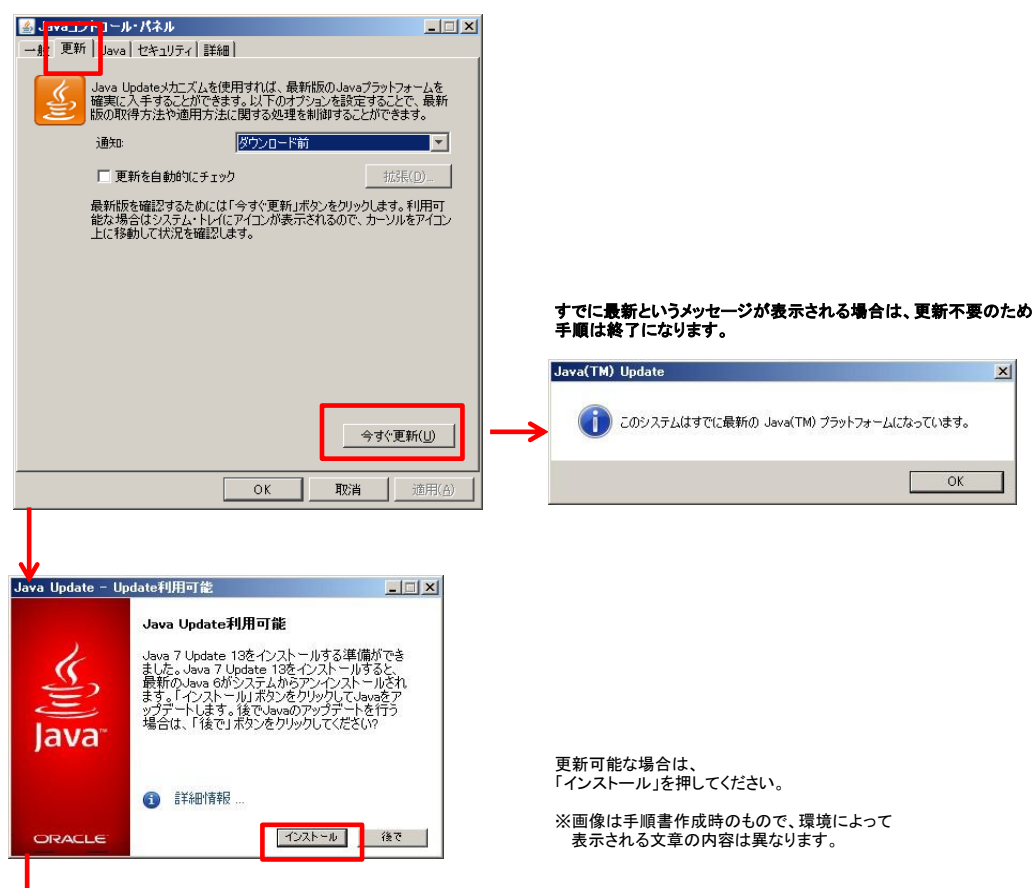

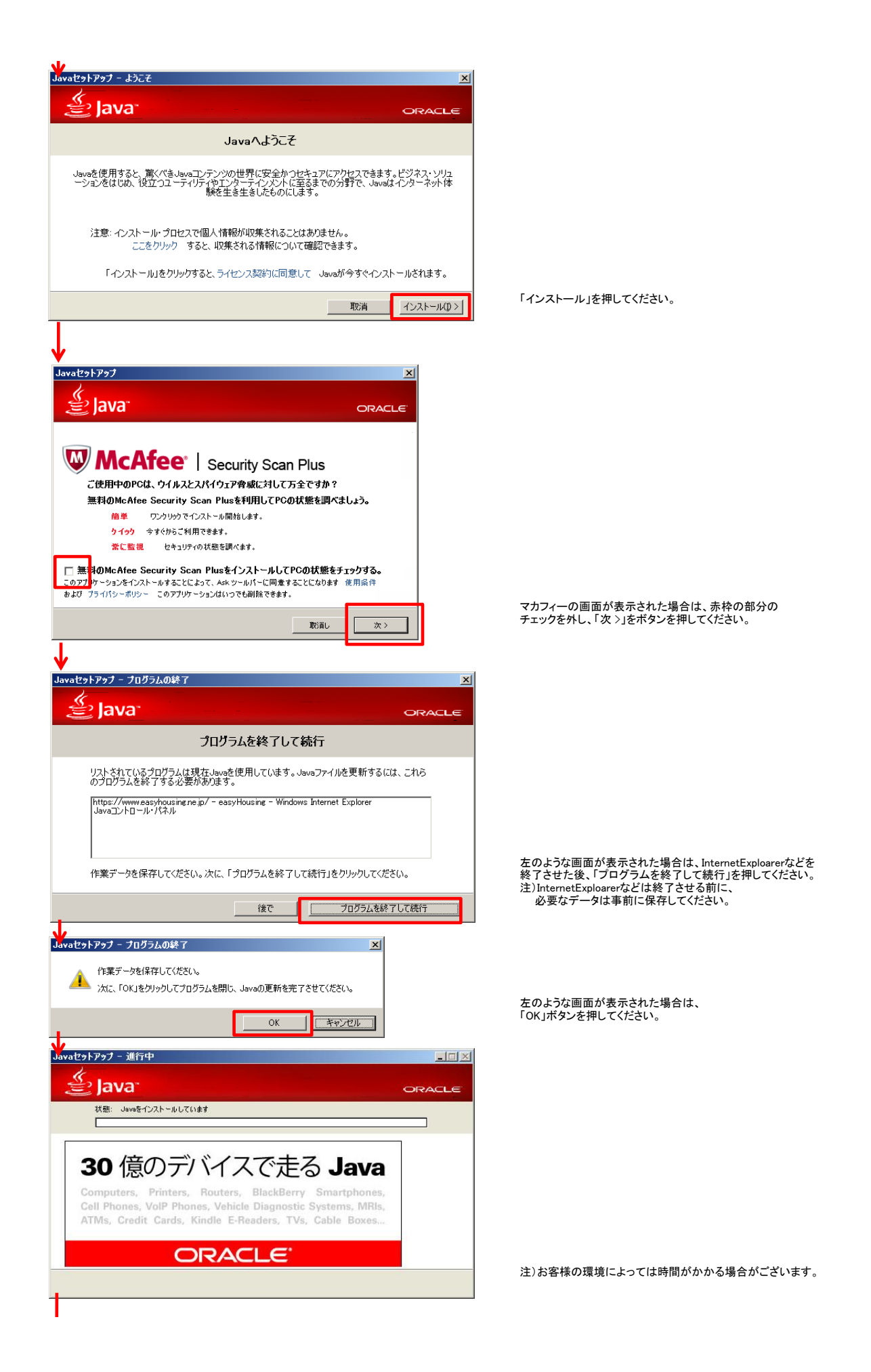

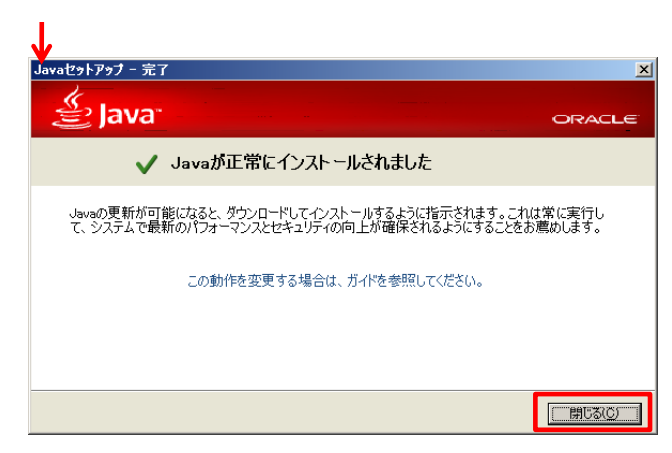

「閉じる」ボタンを押してください。

3、Javaの更新後、パソコンを再起動してください。以上で更新は終了となります。